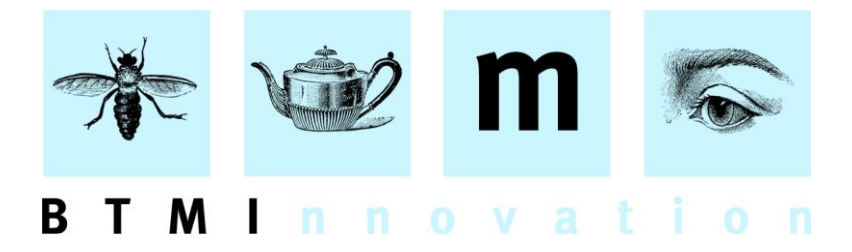

# Exporting Performance Information from HLMSW

## **Overview**

In HLMSW v8.00 (Build 2.0) or later we have created a new option to assist you to export your HLMSW Performances for other systems (like web calendars) or as the basis of performance society reports. The routines have been particularly optimised for PRS reports with the inclusion of the PRS Venue ID as part of the export.

The routine will copy ALL performances with each performance and work on a separate line to a new table called **HLMSWPS** and includes flags for a number of conditions that must be met before the records will be exported.

These conditions are as follows:

- A Venue, City and Country are included
- The Performance Type must be designated with the © symbol
- The Work Title must not be marked as Non Copyright

You can also manually exclude titles as part of the export process.

If you wish to access this data directly, you should use the view called **HLMSWPSView** (which is the view that is used when the data is displayed in HLMSW). The data is not dynamic, it is only updated when the functions described below are called.

## **Prerequisites**

All of the functions below are only available to users with **System Manager** permissions.

#### BTM Innovation Pty Ltd

ACN 090 385 176 • ABN 71 090 385 176 60 Malurus Ave • Lockleys • SOUTH AUSTRALIA • 5032 PO Box 3054 • Melbourne Street • North Adelaide • SOUTH AUSTRALIA • 5006 Tel +61 (0)8 7127 0370 • Mobile +61 (0) 409 286 400 info@btmi.com.au • http://www.btmi.com.au

## Set up your Performance Types

Before you do your first export, you should edit your Performance types to mark those types you want to include in the reports. To do this, while editing or searching a transaction, right-click the Performance Types and select the *Edit List...* option

| Edit Window (F7)    |                                                                                                    |                    |                             |          |
|---------------------|----------------------------------------------------------------------------------------------------|--------------------|-----------------------------|----------|
| Composer Work       | Set                                                                                                    | Account            | Detail                      | Trans    |
| Transaction Type    |                                                                                                    | Number             | , Invoice                   | Date Re  |
|                     | •                                                                                                    |                    | <ul> <li>License</li> </ul> |          |
| Performance Type    |                                                                                                    | Transaction Status | Cancelled                   | Date To  |
|                     |                                                                                                    |                    |                             | L V      |
| Performance Details | Edit List                                                                                                    | C                  | trl+F10 n                   | Date Sen |
| 23                  | Copy List t                                                                                                    | to Clipboard       |                             |          |
|                     |                                                                                                    | Send By            |                             | Due Back |
|                     |                                                                                                    |                    | <b>–</b>                    |          |
| T                   |                                                                                                    | Send To            |                             | Date Re  |
|                     |                                                                                                    |                    |                             |          |
| Customer Order No   |                                                                                                    | Consignment Numbe  | r 👘                         | Late R   |
|                     | and the second second sec |                    |                             |          |

Now you must nominate which performance types should be included in the export by selecting the © symbol alongside the name.

| mailer Performance Type                   |            |          |  |  |  |  |  |  |  |  |
|-------------------------------------------|------------|----------|--|--|--|--|--|--|--|--|
| WARNING!! Changes will affect ALL Records |            |          |  |  |  |  |  |  |  |  |
|                                           |            | <u> </u> |  |  |  |  |  |  |  |  |
| Performance                               | ©          |          |  |  |  |  |  |  |  |  |
| World Premiere                            | ©          |          |  |  |  |  |  |  |  |  |
| Additional Parts                          | © <b>•</b> |          |  |  |  |  |  |  |  |  |
| No Performance                            |            |          |  |  |  |  |  |  |  |  |
| Broadcast                                 | e          |          |  |  |  |  |  |  |  |  |
| Perusal                                   |            |          |  |  |  |  |  |  |  |  |
| Educational                               | 0          |          |  |  |  |  |  |  |  |  |
| UK Premiere                               | 0          | <b>_</b> |  |  |  |  |  |  |  |  |
| 🗸 ОК                                      | <b>×</b> ( | Cancel   |  |  |  |  |  |  |  |  |

Generally you exclude grand rights, broadcasts or any performance type that does not include a public performance.

Note: if NO performance type is selected, then by defualt the performance will NOT be included in the export.

## Set up your Non-copyright Titles

You can automatically exclude any title from these performance lists by marking then as Not in Copyright using the button below:

| Edit Window (F7) Bach J. (BA Brandenbur Set                                                                                                    | Account Detail                      | Transaction                           | Invoice               |
|----------------------------------------------------------------------------------------------------|-------------------------------------|---------------------------------------|-----------------------|
| Number     Alternate Number       BACJ00151     Image: Comparison of the second second secon                                                          | Z:116512 V<br>No Alias V            | ZINFONIA<br>Export<br>uration (H:M:S) |                       |
| Brandenburg Concerto No.1 in                                                                                                    | F ma                                | :23:0 🗆 ca                            |                       |
|                                                                                                    | <mark>ار</mark>                     | WV 1046                               |                       |
| Editor/Arranger Editor/                                                                                                    | Arranger Type                       | ate Composed                          |                       |
| Description<br>for orchestra (ensemble) and continuo                                                                                                    |                                     | efault Location                       |                       |
| Orchestration                                                                                                    | c                                   | ategory                               |                       |
| a sob.on-2nn-npa-strings-solo_vin                                                                                                    | ÷ L                                 |                                       | <u> </u>              |
| Publisher<br>Boosey & Hawkes (London)                                                                                                    | © Until Zone Ta<br>1820 All Zones ▼ | uriff                                 |                       |
|                                                                                                    |                                     | *<br>*                                | <u> </u>              |
| Storman and a start of the start of the star | and the second                      |                                       | and the second second |

You can also do this directly in the Performance Export routine as well.

### **Using the Performance Export routine**

Click on this button to launch the Performance Export program:

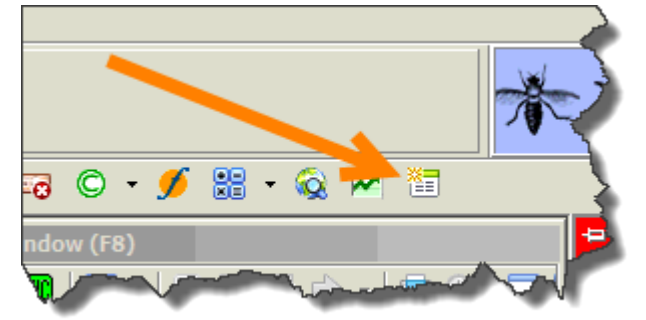

Creating Export information is a three-step process:

- 1) Locate New Performances will add any new performances to the list
- 2) *Check Performance* will update any existing performance that have not been exported with the latest information
- 3) *Export Performances* (only available when steps 1 & 2 have been run) will create the export XLS file.

Note: it is important to remember that the export will always export ALL items displayed in the list up until the date specified in the *All performances up until* field next to the button

| â Performance Export                                                                                                  |              |                                          |           |                       |             |               |                                         |                  |
|----------------------------------------------------------------------------------------------------|--------------|------------------------------------------|-----------|-----------------------|-------------|---------------|-----------------------------------------|------------------|
| En Locate New Performances                                                                                            | 1            | Check Performances 2                     |           | 📑 Ex                  | port Perfor | mances (      | All performances 08/03/2016<br>up until | Mark as Exported |
|                                                                                                    |              | Current Quarter (Incomplete)             |           |                       |             |               |                                         |                  |
| To be eligible for ex                                                                                                 | port, the pe | erformance must have a Venue, have a © F | erforman  | се Туре,              | not be ma   | rked as Not C | opyright and not be manually excluded   |                  |
| TURKMENISTAN                                                                                                    | D            | PerfType                                 | Exclude   | Hidden                | Copyright   | Transaction   | LastName                                | FirstName 🔺      |
| TURKS AND CAICOS ISLAND:                                                                                              | 16969        | 3 Stage performance                      | False     | False                 | True        | 15007985AA    | Roberts                                 | Jimmy 🛁          |
| TUVALU                                                                                                    | 16996        | 6 Stage performance                      | False     | False                 | True        | 15007985      | Roberts                                 | Jimmy            |
|                                                                                                    | 16992        | 2 Stage performance                      | False     | False                 | True        | 15007985AC    | Roberts                                 | Jimmy            |
|                                                                                                    | 16952        | 2 Stage performance                      | False     | False                 | True        | 15007985AB    | Roberts                                 | Jimmy            |
|                                                                                                    | 16948        | 3 Stage performance                      | False     | False                 | True        | 15007985AD    | Roberts                                 | Jimmy            |
| URUGUAY                                                                                                    | 17040        | ) Performance                            | False     | False                 | True        | 15010385      | Bernstein                               | Leonard          |
| USA                                                                                                    | 17269        | 3 No Performance                         | True      | True                  | True        | 15011730      | Bernstein                               | Leonard          |
| UZBEKISTAN                                                                                                    | 17293        | 3 No Performance                         | True      | True                  | True        | 15011730AA    | Bernstein                               | Leonard          |
| VANUATU                                                                                                    | 17252        | 2 Performance                            | False     | False                 | True        | 15006583      | Strauss                                 | Richard          |
| VATICAN CITY                                                                                                    | 17041        | 1 Performance                            | False     | False                 | True        | 15010385      | Bernstein                               | Leonard          |
|                                                                                                    | 17353        | 3 Broadcast                              | False     | True                  | True        | 16012543      | Copland                                 | Aaron            |
| 🗹 **NOT A BOOSEY & HAWKES 🔺                                                                                           | 17366        | 6 Performance                            | False     | False                 | True        | 15008446AD    | Glanert                                 | Detlev           |
| Amberson                                                                                                    | 17370        | ) Performance                            | False     | False                 | True        | 15008446AA    | Glanert                                 | Detlev           |
| Bartholt Sent                                                                                                    | 17371        | 1 Performance                            | False     | False                 | True        | 15008446AC    | Glanert                                 | Detlev           |
| Renjamin                                                                                                    | 17359        | 9 Performance                            | False     | False                 | True        | 15008446      | Glanert                                 | Detlev           |
| Boosey & Hawkes (London)                                                                                              | 17360        | ) Performance                            | False     | False                 | True        | 15008446AB    | Glanert                                 | Detlev           |
| Boosey & Hawkes (London)/Pv                                                                                           | 17454        | 4 No Performance                         | True      | True                  | True        | 15011697AB    | Britten                                 | Benjamin         |
| Boosey & Hawkes (New York)                                                                                            | 17429        | 3 No Performance                         | True      | True                  | True        | 15011697      | Britten                                 | Benjamin         |
| 🔽 Boosey & Hawkes (New York) [                                                                                        | 17446        | No Performance                           | True      | True                  | True        | 15011697AA    | Britten                                 | Benjamin 🚽       |
| Boosey & Hawkes (StrFurst)                                                                                            |              |                                          |           |                       |             |               |                                         | •                |
| <ul> <li>✓ Show Hidden Items</li> <li>✓ Sort by Da</li> <li>✓ Show Exported Items</li> <li>✓ Sort by Title</li> </ul> | ite<br>le    | 🔘 Not Copyright                          | Include F | <sup>p</sup> erformar |             | M             | <b>▲</b>                                | ►I               |
| 6847 Records                                                                                                    |              |                                          |           |                       |             |               |                                         | li.              |

Any hidden items are marked in RED and any exported items are marked in Green

| m Performance Export      | π. |    |                  |                      |                      |          |       |         |           |                |                | 3    |
|---------------------------|----|----|------------------|----------------------|----------------------|----------|-------|---------|-----------|----------------|----------------|------|
| Locate New Performances   |    |    |                  | 🙀 Check              | Performances         |          |       |         | l         | 📑 Export Pe    | rformances     | Z    |
| Refresh List              |    |    | <br>[0           | urrent Quarter (Inco | omplete)             | ·        |       |         |           |                | Last Exported  | J.   |
|                           | То | Ье | e eligible for e | port, the performa   | nce must have a Venu | ie, have | e a © | Perform | nance Typ | e, not be marl | ked as Not Cop | oya, |
| TURKMENISTAN              |    |    | ID               | PerfType             |                      | Excl     | ude H | lidden  | Copyright | Transaction    | LastName       |      |
| TURKS AND CAICOS ISLAND   |    |    | 77803            | No Performance       |                      | True     | T     | rue     | True      | 15010182       | Rodgers        |      |
|                           |    |    | 77789            | Performance          |                      | False    | e F   | alse    | True      | 15008303AE     | Stravinsky     | 3    |
|                           |    |    | 77811            | Performance          |                      | False    | e F   | alse    | True      | 15008303AB     | Stravinsky     |      |
|                           |    | Π  | 77801            | Performance          |                      | False    | e F   | alse    | True      | 15008303AD     | Stravinsky     | 5    |
|                           |    |    | 77771            | Performance          |                      | False    | e F   | alse    | True      | 15008303       | Stravinsky     | 1    |
|                           |    | Π  | 77784            | Performance          |                      | False    | e F   | alse    | True      | 15008303AA     | Stravinsky     | 2    |
| USA                       |    |    | 77775            | Performance          |                      | False    | e F   | alse    | True      | 15008303AC     | Stravinsky     | 1    |
| UZBEKISTAN                |    |    | 77465            | Performance          |                      | False    | e F   | alse    | True      | 15010333AA     | Strauss        | 3    |
| VANUATU                   |    | Π  | 77449            | Performance          |                      | False    | e F   | alse    | True      | 15010333       | Strauss        | ₹.   |
| VATICAN CITY              | Ŧ  |    | 77668            | Stage performanc     | e                    | False    | e T   | [rue    | True      | 15007985AC     | Roberts .      |      |
| ▼ **NOT A BOOSEY & HAWKES |    |    | 77626            | Stage performanc     | e                    | False    | e T   | True    | True      | 15007985       | Roberts        | 1    |
| Amberson                  |    |    | 77630            | Stage performanc     | e                    | False    | e T   | True    | True      | 15007985AA     | Roberts        | 1    |
| Bartholf Senff            |    |    | 77642            | Stage performanc     | e                    | False    | e T   | True    | True      | 15007985AD     | Roberts        | 3    |
| 🔽 Belwin Mills            |    |    | 77647            | Stage performanc     | e                    | False    | e T   | True    | True      | 15007985AB     | Roberts A      | 1    |
| Berimin                   |    |    | 77685            | Performance          |                      | False    |       | alse    | Lue       | 15010005       | Bernstein      | r    |

You can toggle the *Show Hidden Items* and *Show Exported Items* checkboxes to show and hide these items. The *Not Copyright* button can change the status of any title to Non-copyright directly from within the window. The *Exclude/Include Performance* button allows you to manually remove items from the list by toggling the Exclude flag for the selected item.

9 March 2016